# Pay online video visit-MyAUBHealth-Patient Guide

You can pay your online video visit from My Chart mobile application or website at once after booking and <mark>up to 48 hours before the date of the online visit. Also, you can pay cash at AUBMC cashiers.</mark>

To pay online you should have an active AUBHealth account. If you do not, call +9611350000 or visit/call the clinic to help you in activating MyAUBHealth account. Or you can click <u>here</u> to fill an access form.

## MyAUBHealth-Mobile application

Download MyAUBHealth app from apple store AppStore or google play Score (if you do not have it already). Open MyAUBHealth App.

- 1. Enter MyAUBHealth Username and Password, and then click Log in.
- 2. Click Visits.
- 3. Find the Telehealth Video Visit, click View details.
- 4. Scroll to Settle your Payment, click Payment (or Settle).
- 5. This will open the online Payment page, select the payment that comes first to be due.
- 6. Click Pay.
  - If needed, confirm that you give access to online payment page to continue.

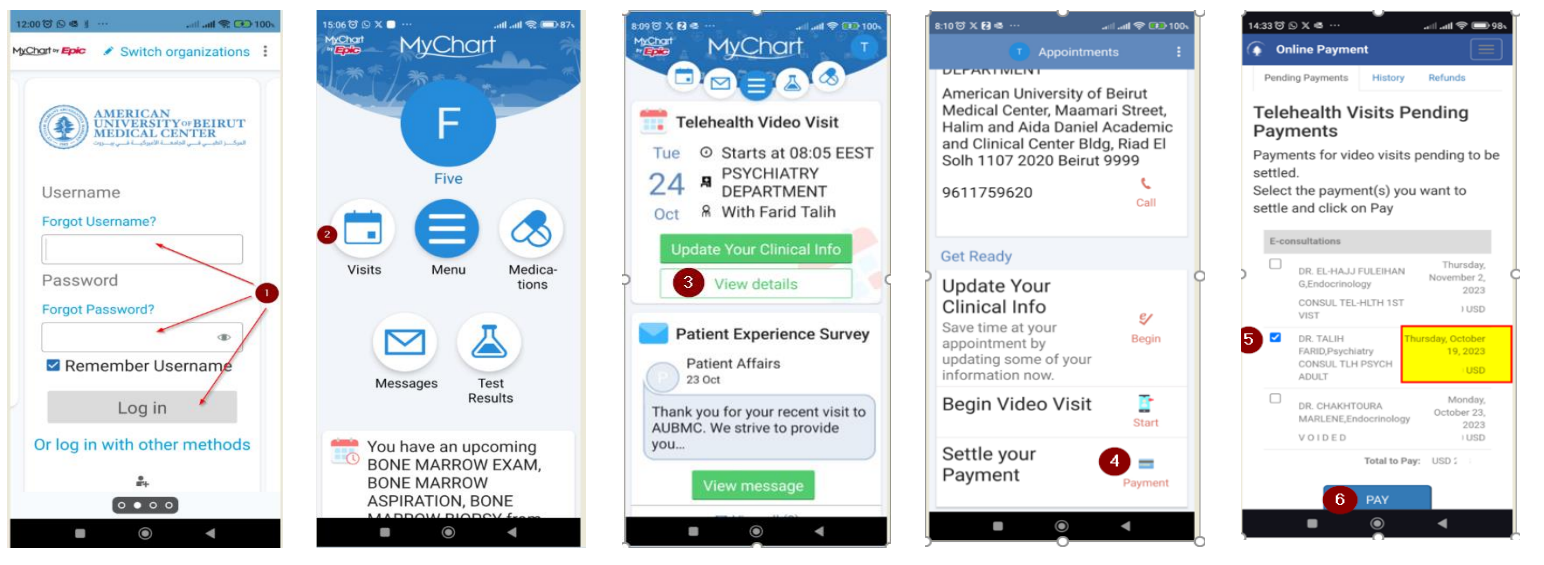

- 7. Click **OK** on the Areeba notification.
- 8. This will open Areeba page, enter your credit card details.
- 9. Click Pay now.
- 10. Wait until you see Payment completed successfully, now you can close the page.

| 14:38 ট 🛇 🤹 🛑                                                      | 14:39 🗑 🛇 🧟 🛑                   | 14:39 ° 🛇 🖷 🛑 ··· 🔐 .atil .atil 😪 🚍 97.                  | 14:40 ເວັ ເ⊃ X ≅ ··· مالىدالىد. 14:40 دارى 14:40 مال |
|--------------------------------------------------------------------|---------------------------------|----------------------------------------------------------|------------------------------------------------------|
| û ≌aubmc.org.lb 🤚 🖻 🗄                                              | ົ∆ ≌∍nt.areeba.com ຢ 🙂 🗄        | û ≞nt.areeba.com ♥ ☺ :                                   | û ≌ .aubmc.org.lb ຢ 🔋 🗄                              |
| Online Payment                                                     |                                 |                                                          | Online Payment                                       |
| Select the payment(s) you want to                                  | AUBMC                           | State / Province                                         |                                                      |
| settle and click on Pay                                            | Secure payment 🚔                |                                                          |                                                      |
|                                                                    | Card number *                   | Postcode / ZIP Code                                      | 0                                                    |
| staginghis.a<br>ubmc.org.lb                                        | 51                              | Country                                                  | Payment completed                                    |
| says                                                               | VISA                            | Select Country ~                                         | successfully                                         |
| Pay using Areeba portal,please                                     | 01 - 39 -                       |                                                          | Copyright © AUBMC All rights reserved.               |
| make sure that you selected the<br>right appointment or it will be | Cardholder name *               | Order details                                            | arceba var men                                       |
| cancelled before 48 hours before                                   | Security code:                  | Amount to Pay                                            |                                                      |
| the visite                                                         | 1 3 digits on back of your card | \$: USD                                                  |                                                      |
| 🚺 ок                                                               |                                 |                                                          |                                                      |
| PAY                                                                | Billing address                 | The next screen you see may be payment card verification |                                                      |
|                                                                    | Street 1                        |                                                          |                                                      |
| Copyright © AUBMC All rights reserved.                             |                                 | Pay now                                                  |                                                      |
|                                                                    | Street 2                        | cancel                                                   |                                                      |
| ■                                                                  |                                 |                                                          |                                                      |

#### You can also access the online payment page from the menu.

- 11. Click Menu.
- 12. Search for Online Payment.
- 13. Click Online Payment.
- Do the same steps from 3 to 10.

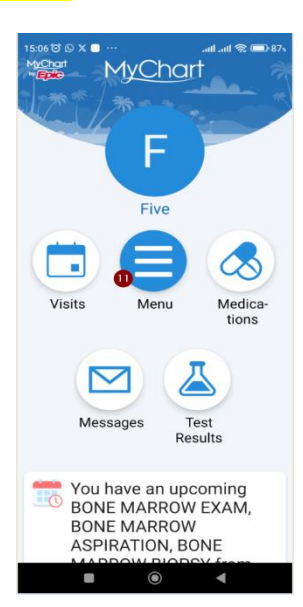

|    | Menu                                            |                    |
|----|-------------------------------------------------|--------------------|
| 29 | on 🕲                                            | Clos               |
| 19 | results for your search                         |                    |
|    | <mark>On</mark> line Payment 🔞                  |                    |
| R  | Home Blood Collecti <mark>on</mark><br>Services |                    |
|    | Ask a Questi <mark>on</mark>                    |                    |
| &  | Medicati <mark>on</mark> s                      |                    |
| 7  | Questi <mark>on</mark> naires                   |                    |
|    | Request a Health Certificat                     | ti <mark>on</mark> |
|    | Patient Educati <mark>on</mark>                 |                    |
| 0  | Clinic Locati <mark>on</mark>                   |                    |
| *  | Pers <mark>on</mark> alize                      |                    |
| \$ | Switch Organizations                            |                    |

## MyAUBHealth-Website

#### Go to https://myaubhealth.aubmc.org.lb

- 1. Enter MyAUBHealth Username.
- 2. Enter Password.
- 3. Click Sign in.

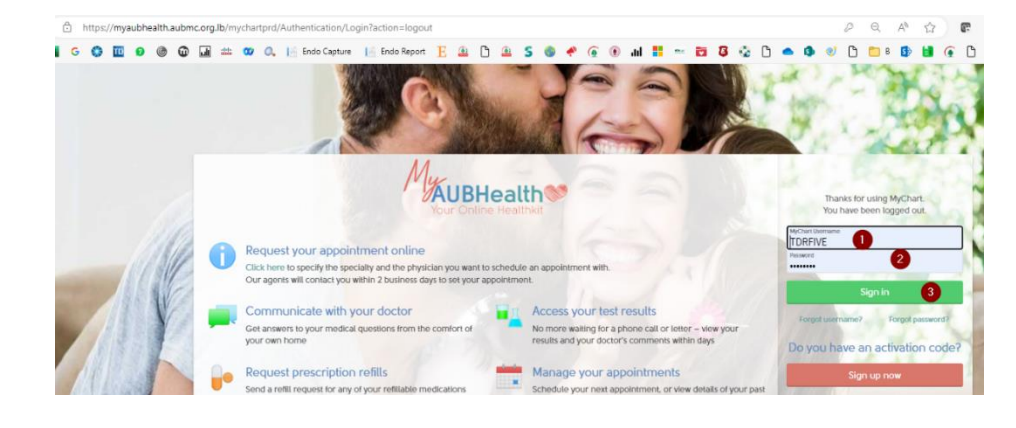

- 4. Click Visits.
- 5. Click View Details of coming telehealth video visit.

AUBHealth

4

Meou

Welcome!

🕞 Visits 🖾 Messages 👗 Test Results 💰 Medications

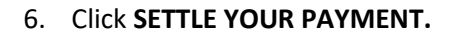

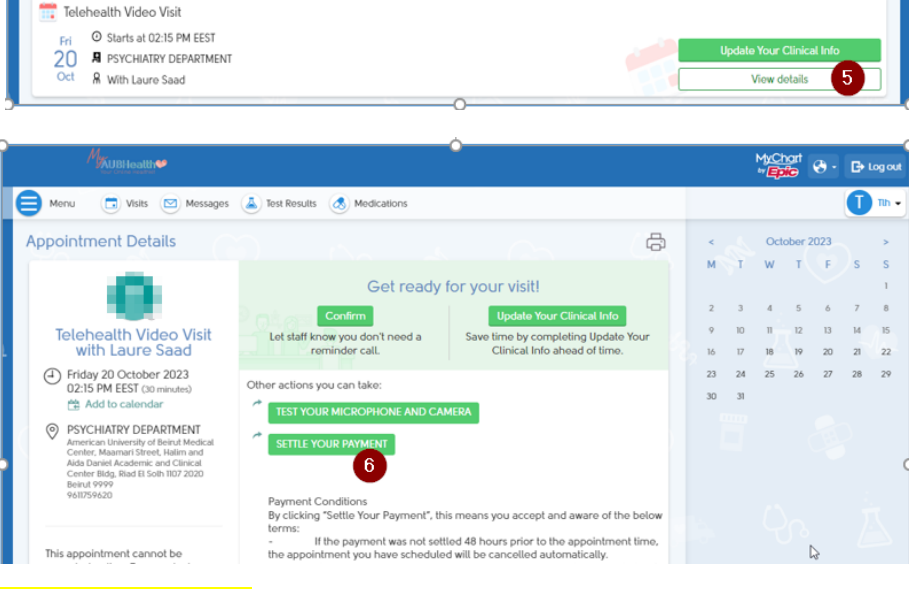

MyChart WEDIC

A

This will open the online payment page, accept, and sign in if needed.

7. Select the payment.

Select the pay that comes first to be due.

- 8. Click PAY
- 9. Click OK on reminder popup

| 9 D                                     | 📔 🔝 🕓 🔮 Captur                                                                                                    | K.s. energy append                                                                                     |              |                            |                                        |                                     |                                   |                                  |  |   |                               |                            |                         |                                 |   |
|-----------------------------------------|----------------------------------------------------------------------------------------------------|----------------------------------------------------------------------------------------------------|--------------|----------------------------|----------------------------------------|-------------------------------------|-----------------------------------|----------------------------------|--|---|-------------------------------|----------------------------|-------------------------|---------------------------------|---|
| Onl                                     | line Payment                                                                                                    |                                                                                                    |              | Pay using A<br>appointment | vreeba portal,pl<br>nt or it will be o | lease make sure<br>cancelled before | that you selected 48 hours before | cted the righ<br>lore the visite |  |   |                               |                            |                         |                                 | ľ |
| Nel                                     | come AliAAA                                                                                                    | HARRA                                                                                                  | -            | -                          |                                        |                                     | (                                 | 9 •                              |  |   |                               |                            |                         |                                 |   |
| Pendir                                  | ng Payments History                                                                                                    | Refunds                                                                                                |              |                            |                                        |                                     |                                   |                                  |  |   |                               |                            |                         |                                 |   |
|                                         |                                                                                                    |                                                                                                    |              |                            |                                        |                                     |                                   |                                  |  |   |                               |                            |                         |                                 |   |
| Teleh                                   | ealth Visite Per                                                                                                    | ding Paym                                                                                              | onte         | 0                          |                                        |                                     |                                   |                                  |  |   |                               |                            |                         |                                 |   |
| Teleh                                   | ealth Visits Per                                                                                                    | ding Paym                                                                                              | nents        | S                          |                                        |                                     |                                   |                                  |  |   |                               |                            |                         |                                 |   |
| Teleh                                   | tealth Visits Per                                                                                                    | be settled.                                                                                            | nents<br>Pay | S                          |                                        |                                     |                                   |                                  |  |   |                               |                            |                         |                                 |   |
| ayment<br>elect th                      | ts for video visits Pending<br>te payment(s) you want to                                                                                                    | be settled.                                                                                            | Pay          | S                          |                                        |                                     |                                   |                                  |  |   |                               |                            |                         |                                 |   |
| elect th                                | ts for video visits Pen<br>e payment(s) you want to<br>nsultations                                                                                                    | be settled.                                                                                            | Pay          | S                          |                                        |                                     |                                   |                                  |  |   |                               |                            |                         |                                 |   |
| E-col                                   | te calth Visits Per<br>ts for video visits pending<br>te payment(s) you want to<br>nsultations<br>DR. EL-HAJJ FULEIHAN<br>CONSUL TEL-HITH 1S                                                 | G,Endocrinology<br>VIST                                                                                | Pay          | S                          |                                        |                                     |                                   |                                  |  | 1 | Thursda                       | y, Nov                     | ember                   | 2, 2                            |   |
| Teleh<br>tayment<br>telect the<br>E-col | te for video visits Peri<br>ts for video visits pending<br>e payment(s) you want to<br>nsultations<br>DR. EL-HAJJ FULEIHAR<br>CONSUL TEL-HLTH 1S<br>PSYCHO-THERAPIST I<br>CONSUL TLH PSY THE | G,Endocrinology<br>VIST<br>S.,Psychiatry<br>REG                                                        | Pay          | 5                          |                                        |                                     |                                   |                                  |  | 7 | Thursda<br>Frida              | y, Nov<br>ay, Oc           | ember<br>lober 2        | 2, 2<br>1<br>20, 2              | 2 |
| E-col                                   | tealth Visits Peri<br>ts for video visits pending<br>e payment(s) you want to<br>nsultations<br>DR EL-HAUJ FULEHAM<br>CONSUL TEL-HILTH IS<br>PSYCHO-THERAPIST I<br>CONSUL TLH PSY THE        | G,Endocrinology<br>VIST<br>S.,Psychiatry<br>RP REG                                                     | Pay          | S                          |                                        |                                     |                                   |                                  |  | 1 | Thursday<br>Frida<br>Total to | y, Nov<br>ay, Oc<br>> Pay: | ember<br>tober 2        | 2, 2<br>U<br>20, 2<br>U<br>20 1 |   |
| E-col                                   | ealth Visits Per<br>is for video visits pending<br>e payment(s) you want to<br>nsultations<br>DR. EL-HAUJ FULEHAN<br>CONSULTEL-ALTH IS<br>PSYCHO-THERAPISTI<br>CONSULTLH PSY THE             | ding Paym<br>b be setted.<br>Lettle and click on<br>G.Endocrinology<br>VIST<br>S.Psychiatry<br>RP REG  | Pay          | S                          |                                        |                                     | _                                 |                                  |  |   | Thursday<br>Frida<br>Total to | y, Nov<br>ay, Oc<br>o Pay: | ember<br>tober 2<br>USE | 2, 2<br>L<br>20, 2<br>L<br>D 1  | 2 |
| E-col                                   | ealth Visits Per<br>ts for video visits pending<br>ie payment(s) you want to<br>nsuitations<br>DR EL-HAJ FULEIHAT<br>CONSUL TEL-HLTH 1S<br>PSYCHO-THERAPIST I<br>CONSUL TLH PSY THE          | ding Paym<br>b be setted.<br>lettle and click on<br>G,Endocrinology<br>VIST<br>S, Psychiatry<br>aP REG | Pay          | S                          | 8                                      | PAY                                 |                                   |                                  |  |   | Thursday<br>Frida<br>Total to | y, Nov<br>ay, Oc<br>> Pay: | ember<br>tober 2<br>USI | 2, 2<br>L<br>20, 2<br>L<br>D 1  |   |

#### This will open Areeba page

- 10. Fill credit card details
- 11. Observe the total
- 12. Click Pay now

|                                     | yment 💼                               |                                               |   |                                                                                                    |
|-------------------------------------|---------------------------------------|-----------------------------------------------|---|----------------------------------------------------------------------------------------------------|
| Card nu                             | umber *                               |                                               |   |                                                                                                    |
| 1                                   |                                       | -                                             |   |                                                                                                    |
|                                     | VISA                                  |                                               |   |                                                                                                    |
| Expiry                              | month * Expiry year                   |                                               |   | <b>— 1</b> 0                                                                                                    |
| MM                                  | ✓ YY ✓                                |                                               |   |                                                                                                    |
| Cardho                              | older name *                          |                                               |   |                                                                                                    |
|                                     |                                       |                                               |   |                                                                                                    |
| Securit                             | ty code                               |                                               |   |                                                                                                    |
|                                     | 3 digits on back of your ca           | and                                           |   |                                                                                                    |
|                                     |                                       |                                               |   |                                                                                                    |
| Billin                              | ng address                            |                                               |   |                                                                                                    |
| Street 1                            |                                       |                                               |   |                                                                                                    |
|                                     |                                       |                                               |   |                                                                                                    |
|                                     |                                       |                                               |   |                                                                                                    |
| Street 2                            |                                       |                                               |   |                                                                                                    |
| Street 2                            |                                       |                                               |   |                                                                                                    |
| City                                |                                       | State / Province                              |   |                                                                                                    |
| City                                |                                       | State / Province                              |   |                                                                                                    |
| City<br>Postcode                    | e / ZIP Code                          | State / Province                              |   |                                                                                                    |
| City<br>Postcode                    | e / ZIP Code                          | State / Province                              | × |                                                                                                    |
| City<br>Postcode                    | e / ZIP Gode                          | State / Province<br>Country<br>Select Country | ~ |                                                                                                    |
| City<br>Postcode                    | e/ZIP Code                            | State / Province<br>Country<br>Select Country | ~ |                                                                                                    |
| City<br>Postcode                    | e / ZIP Code                          | State / Province<br>Country<br>Select Country | ~ |                                                                                                    |
| City Postcode Order Amount          | e / ZIP Code<br>r details<br>t to Pay | State / Province                              | v |                                                                                                    |
| City<br>Postcode<br>Order<br>Amount | e / ZIP Code<br>r details<br>t to Pay | State / Province<br>Country<br>Select Country | × | TOTAL USD: \$1                                                                                                    |
| City Postcodd Order Amount          | e / ZIP Code<br>r details<br>t to Pay | State / Province<br>Country<br>Select Country | × | TOTAL USD: \$1                                                                                                    |
| City Order Amount                   | e / ZIP Code<br>r details<br>t to Pay | State / Province                              | ~ | To TAL USD: \$1                                                                                                    |
| City Order Amount                   | e / ZIP Code<br>r details<br>to Pay   | State / Province                              | ~ | ToTAL USD: \$1<br>The next screen you see may be payment card verification through your card issue:                     |
| City Postcode Order Amount          | e / ZIP Code<br>r details<br>to Pay   | State / Province<br>Country<br>Select Country | ~ | TOTAL USD: \$1<br>The next screen you see may be payment card verification through your card issuer.                    |
| City Order Amount                   | e / ZIP Code<br>r details<br>t to Pay | State / Province<br>Country<br>Select Country | 7 | To TAL USD: \$1<br>The next screen you see may be payment card verification through your card issuer.<br>Cancel Pay now |

Wait until you see the payment confirmation, then you can close the page

| Online Payment |                                         |
|----------------|-----------------------------------------|
|                |                                         |
|                |                                         |
|                | Payment completed successfully          |
|                | Copyright @ AUBINC All rights reserved. |
|                | arebb w                                 |

### You can also pay for the online visits from the menu

- 1. Click Menu.
- 2. Search for Online Payment.
- 3. Click Online Payment.

Follow previous steps from 7 to 12.

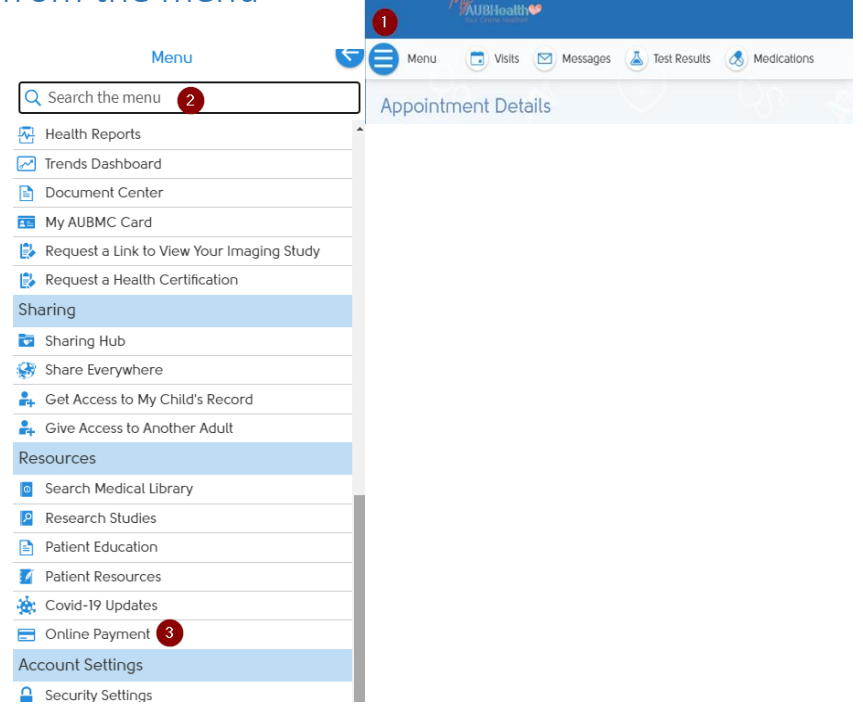